## Viewing Clinical Documents in My Health Record

**Note**: These steps assume that your software is connected to the My Health Record system, the patient has a My Health Record and their individual healthcare identifier (IHI) has been validated in your system

| STEP 1:<br>To access the patient's My<br>Health Record, click the<br><b>MHR button</b> from the<br>toolbar at the top of the<br>patient's clinical file. | medicare<br>online claiming                                                | ₩ М                                      | HR 🗸                   | Kiosk                                |                                   |                                                    |                                  |                |   |
|----------------------------------------------------------------------------------------------------|----------------------------------------------------------------------------|------------------------------------------|------------------------|--------------------------------------|-----------------------------------|----------------------------------------------------|----------------------------------|----------------|---|
| STEP 2:                                                                                                    | Manage My Health Record - LANCAST<br>This Screen lets you manage Patient's | ER, KARL (8003608666<br>My Health Record | 596323)<br>[This is no | t a complete view of the individual  | 's health information. For mor    | e information about the individual's heat          | h record or data, pleas          | 9              | × |
|                                                                                                    |                                                                            |                                          | consult th             | ne individual healthcare professiona | xis as needed                     |                                                    |                                  |                | 2 |
| The Document List window                                                                                                    | My Health Record Settings                                                  | Decument                                 | Service                |                                      | 102.275                           |                                                    | Organization                     | 1941 - D. 1    | A |
| displays documents in the                                                                                                    | Reset Filter                                                               | Date                                     | Date                   | Document                             | Author                            | Organisation                                       | type                             | Saved          |   |
| displays documents in the                                                                                                    | From:                                                                      | 12/03/2021                               | 12/03/2021             | Medicines View<br>Pathology Overview | My Health Record                  | My Health Record<br>My Health Record               | Provision and Provision and M    | Not saved      |   |
| patient's My Health Record                                                                                                    | To:                                                                        | 12/03/2021                               | 12/03/2021             | Diagnostic Imaging Ov                | My Health Record                  | My Health Record                                   | Provision and 1                  | Notsaved       |   |
|                                                                                                    | 12/03/2021                                                                 | 1/03/2021                                | 1/03/2021              | Specialist Letter                    | DEAL PERCY Dr                     | Test Health Service 614                            | Transport S                      | Saved          |   |
| (subject to any search                                                                                                    | Document type:                                                             | 1/03/2021                                | 1/03/2021              | Specialist Letter                    | DEAL PERCY Dr                     | Test Health Service 614                            | Transport S                      | Saved          |   |
| filtors)                                                                                                    | All ~                                                                      | 1/03/2021                                | 1/03/2021              | Specialist Letter                    | Adams Matthew Dr                  | Test Health Service 614                            | Transport S                      | Saved          |   |
| milers).                                                                                                    | Saved status                                                               | 1/03/2021                                | 1/03/2021              | Specialist Letter                    | DEAL PERCY Dr                     | Test Health Service 614                            | Transport S                      | Saved          |   |
|                                                                                                    | All V                                                                      | 1/03/2021                                | 1/03/2021              | Specialist Letter                    | DEAL PERCY Dr                     | Test Health Service 614                            | Transport S                      | Saved          |   |
|                                                                                                    | Madicara documente /MPS/PPS                                                | 1/03/2021                                | 1/03/2021              | Specialist Letter                    | DEAL PERCY Dr                     | Test Health Service 614<br>Test Health Service 614 | Transport S<br>Transport S       | Saved<br>Saved |   |
| Neter Verreen filter the list                                                                                                    | Previote accuments (mbon bo                                                | 26/02/2021                               | 26/02/2021             | Specialist Letter                    | DEAL PERCY Dr                     | Test Health Service 614                            | Transport S                      | Saved          |   |
| <b>Note:</b> You can filter the list                                                                                                    | records                                                                    | 5/02/2021                                | 5/02/2021              | Specialist Letter                    | DEAL PERCY Dr                     | Test Health Service 614                            | Transport S                      | Saved          |   |
| by document type date                                                                                                    | - Superseded and removed                                                   | 3/02/2021                                | 3/02/2021              | Specialist Letter                    | DEALPERCY Dr                      | Test Health Service 614                            | Transport S                      | Saved          |   |
| by ubcument type, date                                                                                                    | <sup>™</sup> documents                                                     | 3/02/2021                                | 3/02/2021              | Specialist Letter                    | DEAL PERCY Dr                     | Test Health Service 614                            | Transport S                      | Saved          |   |
| range and saved status. Use                                                                                                    | Lindate Filter                                                             | 29/01/2021                               | 29/01/2021             | Specialist Letter                    | Adams Matthew Fr                  | Test Health Service 614<br>Test Health Service 614 | Transport M<br>Transport         | Not saved      |   |
|                                                                                                    | Opublic Filles                                                             | 00/01/2021                               | 20/01/2021             | Considiation and                     | DEAL DEDOV. D.                    | Taski laslik Cassias 014                           | Treased                          | Makes and      | > |
| the check boxes to include                                                                                                    |                                                                            |                                          |                        |                                      |                                   |                                                    |                                  |                |   |
| an analysia an astro                                                                                                    |                                                                            |                                          |                        |                                      |                                   |                                                    |                                  |                |   |
| or exclude specific                                                                                                    |                                                                            |                                          |                        |                                      |                                   |                                                    |                                  |                |   |
| document types                                                                                                    |                                                                            |                                          |                        |                                      |                                   |                                                    |                                  |                |   |
| Click <b>Update Filter</b> to apply any filter changes.                                                                                                  |                                                                            |                                          |                        |                                      |                                   |                                                    |                                  |                |   |
| STED 2.                                                                                                    | My Health Record Settings                                                  |                                          |                        |                                      |                                   |                                                    |                                  |                |   |
| STEP 5.                                                                                                    | Reset Filter                                                               | Document<br>Date                         | Service<br>Date        | Document                             | Author                            | Organisation                                       | Organisation<br>type             | Saved          | ^ |
| To open a document:                                                                                                    | From:                                                                      | 12/03/2021                               | 12/03/2021             | Medicines View                       | My Health Record                  | My Health Record                                   | Provision and                    | Not saved      |   |
|                                                                                                    | 12/03/2019                                                                 | 12/03/2021                               | 12/03/2021             | Diagnostic Imaging Ov                | My Health Record                  | My Health Record                                   | Provision and.<br>Provision and. | Not saved      | - |
| - Davible aliabite                                                                                                    | 10:                                                                        | 1/03/2021                                | 1/03/2021              | Specialist Letter                    | DEAL PERCY Dr                     | Test Health Service 614                            | Transport                        | Saved          |   |
| <ul> <li>Double click the</li> </ul>                                                                                                    | Document type:                                                             | 1/03/2021                                | 1/03/2021              | Specialist Letter                    | DEAL PERCY Dr                     | Test Health Service 614                            | Transport                        | Saved          | _ |
| document: er                                                                                                    | All                                                                        | 1/03/2021                                | 1/03/2021              | Specialist Letter                    | Adams Matthew Dr                  | Test Health Service 614                            | Transport                        | Saved          |   |
| document, or                                                                                                    | Saved status                                                               | 1/03/2021                                | 1/03/2021              | Specialist Letter                    | DEAL PERCY Dr                     | Test Health Service 614                            | Transport                        | Saved          |   |
|                                                                                                    | All                                                                        | 1/03/2021                                | 1/03/2021              | Specialist Letter                    | DEAL PERCY Dr                     | Test Health Service 614                            | Transport                        | Saved          |   |
| <ul> <li>Select the document</li> </ul>                                                                                                    | Exclude                                                                    | 1/03/2021                                | 1/03/2021              | Specialist Letter                    | DEAL PERCY Dr                     | Test Health Service 614                            | Transport                        | Saved          |   |
|                                                                                                    | Medicare documents (MBS/PBS)                                               | 1/03/2021                                | 1/03/2021              | Specialist Letter                    | DEAL PERCY Dr                     | Test Health Service 614                            | Transport                        | Saved          |   |
| row and click <b>Open</b> .                                                                                                    | Prescription and dispense                                                  | 26/02/2021                               | 26/02/2021             | Specialist Letter                    | DEAL PERCY Dr                     | Test Health Service 614                            | Transport                        | Saved          | _ |
| •                                                                                                    | records                                                                    | 5/02/2021                                | 5/02/2021              | Specialist Letter                    | DEAL PERCY Dr                     | Test Health Service 614                            | Transport                        | Saved          |   |
|                                                                                                    | Superseded and removed                                                     | 3/02/2021                                | 3/02/2021              | Specialist Letter                    | DEAL PERCY Dr                     | Test Health Service 614                            | Transport                        | Saved          |   |
|                                                                                                    | documents                                                                  | 3/02/2021                                | 3/02/2021 29/01/2021   | Specialist Letter                    | DEAL PERCY Dr<br>Adams Matthew Fr | Test Health Service 614                            | Transport                        | Saved          | - |
|                                                                                                    | Update Filter                                                              | 29/01/2021                               | 29/01/2021             | Specialist Letter                    | DEAL PERCY Dr                     | Test Health Service 614                            | Transport                        | Notsaved       |   |
|                                                                                                    |                                                                            | 00.031.00031                             | 20/01/2021             | Canalalist star                      | DEAL DEDOV D.                     | Tastlineth Consist C14                             | T                                | Masaanad       | V |
|                                                                                                    | Check My Health Record                                                     |                                          | Access 0               | Code Prescription & Di               | spense View Va                    | ew latest Shared Health Summar                     | y Open                           | Save           |   |

Viewing Clinical Documents in My Health Record Updated: June 22 Software version: 2.1.526.051 ('Topaz')

## Viewing Clinical Documents in My Health Record continued

| Denni Elice                  | Document                                                                                                    | <ul> <li>Service</li> <li>Date</li> </ul>                                                                                                    | Document                                                                                                    | Author                                                                                                    | Organisation                                                                                                    | Organisation                                                                                                    | Saved                                                                                                    |
|------------------------------|----------------------------------------------------------------------------------------------------|----------------------------------------------------------------------------------------------------|----------------------------------------------------------------------------------------------------|----------------------------------------------------------------------------------------------------|----------------------------------------------------------------------------------------------------|----------------------------------------------------------------------------------------------------|----------------------------------------------------------------------------------------------------|
| Reset Filler                 | 12/03/2021                                                                                                    | 12/03/2021                                                                                                    | Modicines View                                                                                                    | My Health Record                                                                                                    | My Health Record                                                                                                    | Provision and                                                                                                    | Not saved                                                                                                    |
| 12022010                     | 12/03/2021                                                                                                    | 12/03/2021                                                                                                    | Pathology Overview                                                                                                    | My Health Record                                                                                                    | My Health Record                                                                                                    | Provision and                                                                                                    | Notsaved                                                                                                    |
| 12/03/2019                   | 12/03/2021                                                                                                    | 12/03/2021                                                                                                    | Diagnostic Imaging Ov.                                                                                                    | My Health Record                                                                                                    | My Health Record                                                                                                    | Provision and.                                                                                                    | Not saved                                                                                                    |
| 10:                          | 1/03/2021                                                                                                    | 1/03/2021                                                                                                    | Specialist Letter                                                                                                    | DEAL PERCY D                                                                                                    | Test Health Service 614                                                                                                    | Transport                                                                                                    | Saved                                                                                                    |
| 12/03/2021                   | 1/03/2021                                                                                                    | 1/03/2021                                                                                                    | Specialist Letter                                                                                                    | DEAL PERCY D                                                                                                    | Test Health Service 614                                                                                                    | Transport                                                                                                    | Saved                                                                                                    |
| Document type:               | 1/03/2021                                                                                                    | 1/03/2021                                                                                                    | Specialist Letter                                                                                                    | DEAL PERCY D                                                                                                    | Test Health Service 614                                                                                                    | Transport                                                                                                    | Saved                                                                                                    |
| All 🗸                        | 1/03/2021                                                                                                    | 1/03/2021                                                                                                    | Specialist Letter                                                                                                    | Adams Matthew                                                                                                    | Dr Test Health Service 614                                                                                                    | Transport                                                                                                    | Saved                                                                                                    |
| Saved status                 | 1/03/2021                                                                                                    | 1/03/2021                                                                                                    | Specialist Letter                                                                                                    | DEAL PERCY D                                                                                                    | Test Health Service 614                                                                                                    | Transport                                                                                                    | Saved                                                                                                    |
| All                          | 1/03/2021                                                                                                    | 1/03/2021                                                                                                    | Specialist Letter                                                                                                    | DEAL PERCY D                                                                                                    | Test Health Service 614                                                                                                    | Transport                                                                                                    | Saved                                                                                                    |
| Exclude                      | 1/03/2021                                                                                                    | 1/03/2021                                                                                                    | Specialist Letter                                                                                                    | DEAL PERCY D                                                                                                    | Test Health Service 614                                                                                                    | Transport                                                                                                    | Saved                                                                                                    |
|                              | 1/03/2021                                                                                                    | 1/03/2021                                                                                                    | Specialist Letter                                                                                                    | DEAL PERCY D                                                                                                    | Test Health Service 614                                                                                                    | Transport                                                                                                    | Saved                                                                                                    |
| Medicare documents (MBS/PBS) | 26/02/2021                                                                                                    | 26/02/2021                                                                                                    | Specialist Letter                                                                                                    | DEAL PERCY D                                                                                                    | Test Health Service 614                                                                                                    | Transport                                                                                                    | Saved                                                                                                    |
| Prescription and dispense    | 5/02/2021                                                                                                    | 5/02/2021                                                                                                    | Specialist Letter                                                                                                    | DEAL PERCY D                                                                                                    | Test Health Service 614                                                                                                    | Transport                                                                                                    | Saved                                                                                                    |
| records                      | 5/02/2021                                                                                                    | 5/02/2021                                                                                                    | SpecialistLetter                                                                                                    | DEAL PERCY D                                                                                                    | Test Health Service 614                                                                                                    | Transport                                                                                                    | Saved                                                                                                    |
| - Superceded and removed     | 3/02/2021                                                                                                    | 3/02/2021                                                                                                    | Specialist Letter                                                                                                    | DEAL PERCY D                                                                                                    | Test Health Service 614                                                                                                    | Transport                                                                                                    | Saved                                                                                                    |
| documents                    | 3/02/2021                                                                                                    | 3/02/2021                                                                                                    | Specialist Letter                                                                                                    | DEAL PERCY D                                                                                                    | Test Health Service 614                                                                                                    | Transport                                                                                                    | Saved                                                                                                    |
|                              | 29/01/2021                                                                                                    | 29/01/2021                                                                                                    | Specialist Letter                                                                                                    | Adams Matthew                                                                                                    | Fr Test Health Service 614                                                                                                    | Transport                                                                                                    | Not saved                                                                                                    |
| Update Filter                | 29/01/2021                                                                                                    | 29/01/2021                                                                                                    | Specialist Letter                                                                                                    | DEALPERCY D                                                                                                    | Test Health Service 614                                                                                                    | Transport                                                                                                    | Not saved                                                                                                    |
|                              | Laoina igaaa                                                                                                    | 00.051.00031                                                                                                    | Canalatist swar                                                                                                    | DEN DEDOV D                                                                                                    | Tastliss & Davis Cla                                                                                                    | ¥                                                                                                    | Alataniad                                                                                                    |
| Check My Health Record       |                                                                                                    | Access                                                                                                    | Code Prescription & D                                                                                                    | Dispense View                                                                                                    | View latest Shared Health Summary                                                                                                    | Open                                                                                                    | Save                                                                                                    |
| -                            |                                                                                                    |                                                                                                    |                                                                                                    |                                                                                                    |                                                                                                    |                                                                                                    |                                                                                                    |
|                              |                                                                                                    |                                                                                                    |                                                                                                    |                                                                                                    |                                                                                                    |                                                                                                    |                                                                                                    |
|                              |                                                                                                    |                                                                                                    |                                                                                                    |                                                                                                    |                                                                                                    |                                                                                                    |                                                                                                    |
|                              |                                                                                                    |                                                                                                    |                                                                                                    |                                                                                                    |                                                                                                    |                                                                                                    |                                                                                                    |
|                              |                                                                                                    |                                                                                                    |                                                                                                    |                                                                                                    |                                                                                                    |                                                                                                    |                                                                                                    |
|                              |                                                                                                    |                                                                                                    |                                                                                                    |                                                                                                    |                                                                                                    |                                                                                                    |                                                                                                    |
|                              |                                                                                                    |                                                                                                    |                                                                                                    |                                                                                                    |                                                                                                    |                                                                                                    |                                                                                                    |
|                              |                                                                                                    |                                                                                                    |                                                                                                    |                                                                                                    |                                                                                                    |                                                                                                    |                                                                                                    |
|                              |                                                                                                    |                                                                                                    |                                                                                                    |                                                                                                    |                                                                                                    |                                                                                                    |                                                                                                    |
|                              |                                                                                                    |                                                                                                    |                                                                                                    |                                                                                                    |                                                                                                    |                                                                                                    |                                                                                                    |
|                              | From:<br>1203/2019<br>To:<br>1203/2021<br>Document type:<br>All ✓<br>Saved status<br>All ✓<br>Exclude<br>Medicare documents (MBS/PBS)<br>Prescription and dispense<br>Prescription and dispense<br>Prescription and dispense<br>Update Filter<br>Check My Health Record | From:         19,03,0021           12,03,20219         12,03,2021           12,03,2021         1,03,2021           12,03,2021         1,03,2021           10,03,2021         1,03,2021           Document type:         1,03,2021           10,03,2021         1,03,2021           10,03,2021         1,03,2021           10,03,2021         1,03,2021           10,03,2021         1,03,2021           10,03,2021         1,03,2021           10,03,2021         1,03,2021           10,03,2021         1,03,2021           10,03,2021         1,03,2021           10,03,2021         1,03,2021           10,03,2021         1,03,2021           10,03,2021         1,03,2021           10,03,2021         1,03,2021           10,03,2021         1,03,2021           26,02,2021         3,00,2021           3,02,2021         3,00,2021           3,02,2021         3,00,2021           3,00,2021         1,00,2021           29,01,2021         2,00,10,2021           29,01,70,2021         2,00,10,2021           29,01,70,2021         2,00,10,2021           29,01,70,2021         2,00,10,2021           29,0 | Instant         Instant         Instant           From:         1203/2021         1203/2021         1203/2021           1203/2021         1203/2021         1203/2021         1203/2021           1203/2021         103/2021         103/2021         103/2021           Document type:         103/2021         103/2021         103/2021           All         ✓         103/2021         103/2021         103/2021           Saved status         103/2021         103/2021         103/2021         103/2021           Medicare documents (MBS/PBS)         Prescription and dispense<br>records         103/2021         103/2021         103/2021           Supersed and removed<br>documents         302/2021         302/2021         302/2021         302/2021           Supersed and removed<br>documents         302/2021         302/2021         302/2021         302/2021           Update Filter         2001/2021         2001/2021         2001/2021         2001/2021         2001/2021           Check My Health Record         Access         Access | From:         12/03/2021         12/03/2021         Modifieres Mode           1/203/2019         12/03/2021         12/03/2021         Datalogy Overview           1/203/2021         12/03/2021         12/03/2021         Diagnostic Imaging Ov.           1/203/2021         1/03/2021         Specialist Letter         1/03/2021         Specialist Letter           1/03/2021         1/03/2021         Specialist Letter         1/03/2021         Specialist Letter           1/03/2021         1/03/2021         Specialist Letter         1/03/2021         Specialist Letter           1/03/2021         1/03/2021         Specialist Letter         1/03/2021         Specialist Letter           1/03/2021         1/03/2021         Specialist Letter         1/03/2021         Specialist Letter           1/03/2021         1/03/2021         Specialist Letter         1/03/2021         Specialist Letter           1/03/2021         1/03/2021         Specialist Letter         1/03/2021         Specialist Letter           1/03/2021         1/03/2021         Specialist Letter         1/03/2021         Specialist Letter           1/03/2021         1/03/2021         Specialist Letter         1/03/2021         Specialist Letter           1/03/2021         Specialist Letter         1/03/2021 | Instrume         1203/2021         1203/2021         Marketines View         My Health Record           Tool         1203/2021         Parhology Overview         My Health Record           Tool         1203/2021         1203/2021         Parhology Overview         My Health Record           Tool         1203/2021         103/2021         Diagnostic Imaging Ov         My Health Record           Tool         1/03/2021         100/2021         Specialist Letter         DEAL PERCY D           Document type:         1/03/2021         1/03/2021         Specialist Letter         DEAL PERCY D           All         ✓         1/03/2021         1/03/2021         Specialist Letter         DEAL PERCY D           Mil         ✓         1/03/2021         1/03/2021         Specialist Letter         DEAL PERCY D           Mil         ✓         1/03/2021         1/03/2021         Specialist Letter         DEAL PERCY D           Mil         ✓         1/03/2021         1/03/2021         Specialist Letter         DEAL PERCY D           Mil         ✓         1/03/2021         1/03/2021         Specialist Letter         DEAL PERCY D           Mil         ✓         1/03/2021         1/03/2021         Specialist Letter         DEAL PERCY D <tr< td=""><td>From:     Modicines View     My Health Record     My Health Record       12032019     12032021     12032021     My Health Record     My Health Record       12032019     12032021     12032021     Diagnostic Imaging Ow.     My Health Record     My Health Record       12032021     12032021     12032021     Diagnostic Imaging Ow.     My Health Record     My Health Record       12032021     1032021     12032021     Specialist Letter     DEAL PERCY Dr.     Test Health Service 614       1032021     1032021     1032021     Specialist Letter     DEAL PERCY Dr.     Test Health Service 614       1032021     1032021     1032021     Specialist Letter     DEAL PERCY Dr.     Test Health Service 614       1032021     1032021     Specialist Letter     DEAL PERCY Dr.     Test Health Service 614       1032021     1032021     Specialist Letter     DEAL PERCY Dr.     Test Health Service 614       1032021     1032021     Specialist Letter     DEAL PERCY Dr.     Test Health Service 614       1032021     1032021     Specialist Letter     DEAL PERCY Dr.     Test Health Service 614       1032021     1032021     Specialist Letter     DEAL PERCY Dr.     Test Health Service 614       1032021     1032021     Specialist Letter     DEAL PERCY Dr.     Test Health Service 6</td><td>From:         Townson and transport         Townson and transport         <thtransport< th="">         Townson and transport<!--</td--></thtransport<></td></tr<> | From:     Modicines View     My Health Record     My Health Record       12032019     12032021     12032021     My Health Record     My Health Record       12032019     12032021     12032021     Diagnostic Imaging Ow.     My Health Record     My Health Record       12032021     12032021     12032021     Diagnostic Imaging Ow.     My Health Record     My Health Record       12032021     1032021     12032021     Specialist Letter     DEAL PERCY Dr.     Test Health Service 614       1032021     1032021     1032021     Specialist Letter     DEAL PERCY Dr.     Test Health Service 614       1032021     1032021     1032021     Specialist Letter     DEAL PERCY Dr.     Test Health Service 614       1032021     1032021     Specialist Letter     DEAL PERCY Dr.     Test Health Service 614       1032021     1032021     Specialist Letter     DEAL PERCY Dr.     Test Health Service 614       1032021     1032021     Specialist Letter     DEAL PERCY Dr.     Test Health Service 614       1032021     1032021     Specialist Letter     DEAL PERCY Dr.     Test Health Service 614       1032021     1032021     Specialist Letter     DEAL PERCY Dr.     Test Health Service 614       1032021     1032021     Specialist Letter     DEAL PERCY Dr.     Test Health Service 6 | From:         Townson and transport         Townson and transport <thtransport< th="">         Townson and transport<!--</td--></thtransport<> |

 For upcoming training opportunities, visit Events and Webinars: <u>https://www.digitalhealth.gov.au/newsroom/events-and-webinars</u>

For assistance contact the My Health Record helpline on **1800 723 471 or email help@digitalhealth.gov.au** 

Viewing Clinical Documents in My Health Record Updated: June 22 Software version: 2.1.526.051 ('Topaz')

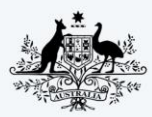

Australian Government
 Australian Digital Health Agency

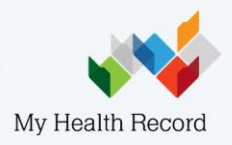